# Downloading your proof of tuition payment (Account statement)

## **About your Account Statement**

Your Account Statement shows your balance and all transactions, like payments and charges, for one academic period.

You can use your Account Statement as your proof of tuition payment.

### How to download your Account Statement

### First, go to your Finances App

- 1. Log into your Workday account at <u>myworkday.ubc.ca</u>.
- 2. On the right side of the page, in the "Your Top Apps" menu, click the "Finances" app.

| Your Top         | o Apps               |
|------------------|----------------------|
|                  | Academics            |
|                  | Finances             |
|                  | Personal Information |
| $\widehat{\Box}$ | Favorites            |
| 88 View A        | All Apps             |

## Next, go to your Account Statement

In the Finances app, you will be taken to the "Finances" page by default.

#### **UBC** Graduate and Postdoctoral Studies

1. In the "Tuition and Fees" menu to the right, click the "View Statement" link.

| ← Finances                                   |                                                                              |                                                                   |
|----------------------------------------------|------------------------------------------------------------------------------|-------------------------------------------------------------------|
| Finances                                     |                                                                              |                                                                   |
| Account Activity 14,706.05 0.00              | Outstanding Charges 0.00 0.00 Past Due 0.00 0.00 0.00 0.00 0.00 0.00 0.00 0. | Uiew Account Activity  Make a Payment: Touchnet Payment Centre  0 |
| Total Account Balance Due Now View Statement |                                                                              | View Statement >                                                  |
| View Details                                 |                                                                              | Learner Financial Support Management                              |

- 2. A pop-up window will appear on the screen. From the drop-down list, select the academic period you want to generate your Account Statement for. Your Account Statement will show your balance and transaction details only for the selected academic period.
- 3. Click the orange "OK" button at the bottom right of the window.

| Q Search          |    |                         |
|-------------------|----|-------------------------|
| View Statement    |    | $\overline{\mathbf{x}}$ |
| Academic Period * | := |                         |
|                   |    |                         |
|                   |    |                         |
|                   |    |                         |
|                   |    |                         |

## **Download your Account Statement**

1. You'll be brought to a page titled "View Statement". Click the white "Generate PDF" button to create a PDF copy of your statement.

#### **UBC** Graduate and Postdoctoral Studies

| View Statement 187                                    |                               |                           |                      |                         |  |  |  |
|-------------------------------------------------------|-------------------------------|---------------------------|----------------------|-------------------------|--|--|--|
| Student                                               | Tina Demo (REG2222)           |                           | Date Range           | (2024-09-03-2024-12-06) |  |  |  |
| Student ID                                            | REG2222                       |                           | Anticipated Due      | 9,939.52                |  |  |  |
| Academic Period                                       | 2024-25 Winter Term 1 (UBC-V) |                           | Charges              | 9,939.52                |  |  |  |
| Academic Level                                        | Undergraduate                 |                           | Applied Payments     | 0.00                    |  |  |  |
|                                                       |                               |                           | Anticipated Payments | 0.00                    |  |  |  |
|                                                       |                               |                           | Refunds              | 0.00                    |  |  |  |
| Institution Unive<br>Generate PDF<br>Charges 30 items | view a Different Statement    |                           |                      |                         |  |  |  |
| Date                                                  |                               | Charge                    |                      |                         |  |  |  |
| 2024-04-30                                            |                               | U-Pass - December         |                      |                         |  |  |  |
| 2024-04-30                                            |                               | New Recreation Centre Fee |                      |                         |  |  |  |

2. A pop-up notification will appear, confirming that your request is being processed.

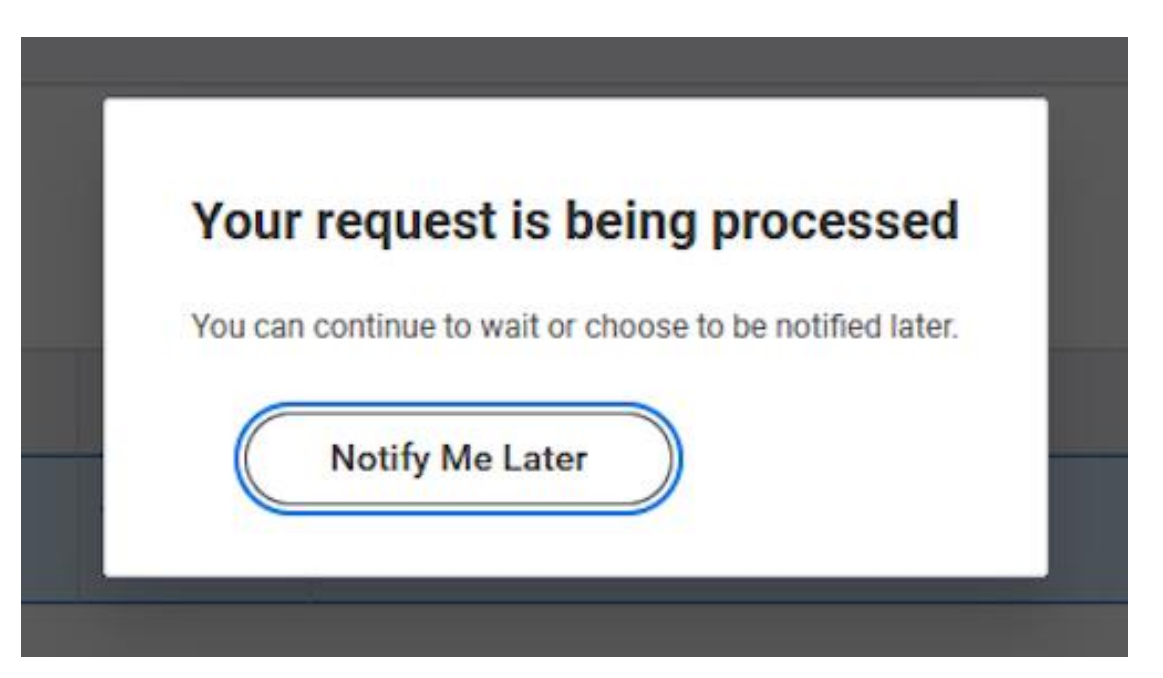

3. Once ready, the PDF version of your statement will appear on your screen. Click on the download icon in the upper right-hand corner to download the document.

#### **UBC** Graduate and Postdoctoral Studies

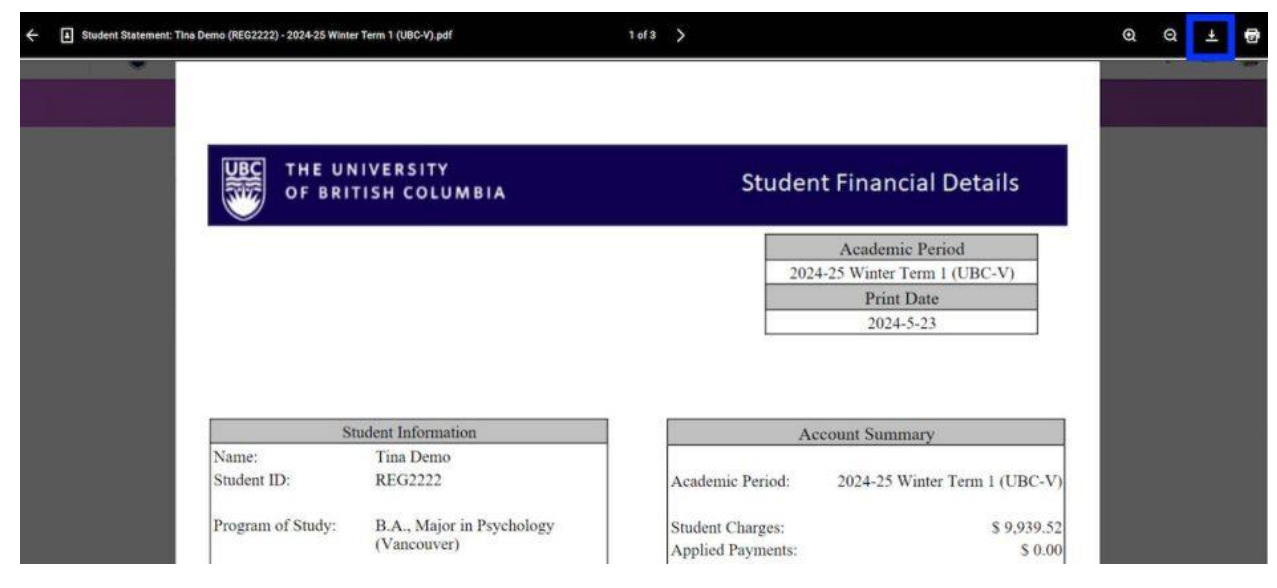

# **Additional resources**

• <u>Viewing your financial account activity: Tuition amount and payments</u>